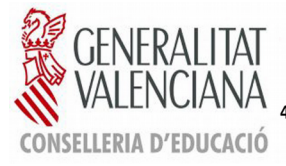

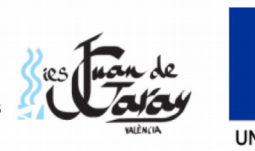

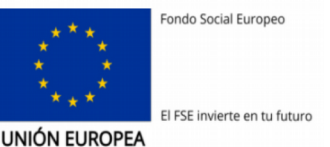

## INSTRUCCIONES PARA SOLICITAR UN CERTIFICADO ACADÉMICO

**NOTA:** Las certificaciones académicas de la ESO son gratuitas. Para el resto de niveles es necesario abonar las Tasas oficiales.

Antes de realizar el abono de la Tasa 046 debe cerciorarse de que nuestro Centro puede tramitar su certificado. Sólo se puede certificar si acabó sus estudios en nuestro Instituto; si usted se trasladó a otro centro, todos los cursos académicos son certificados por el instituto en el que finalizó sus estudios; si este es su caso, póngase en contacto con el Centro en el que finalizó sus estudios.

## APELLIDOS Y NOMBRE DE LA PERSONA SOLICITANTE

NIF/NIE

# NIVEL DE ESTUDIOS PARA EL QUE SOLICITA EL CERTIFICADO:

| ESO | ☐ FPB           | FP. GRADO SUPERIOR |
|-----|-----------------|--------------------|
|     | FP. GRADO MEDIO |                    |

# ABONO DE TASA POR CERTIFICACIONES:

Acceda al siguiente enlace: <u>http://www.ceice.gva.es/doc046/gen/es/</u>

|                                                |                                                                                                    | inicio   valencià                                   |
|------------------------------------------------|----------------------------------------------------------------------------------------------------|-----------------------------------------------------|
|                                                | VALENCIANA                                                                                                    | Modelo 046                                          |
| En la <b>nágina inicial</b> seleccione: 'Tasas | Collus Front                                                                                                    |                                                     |
| Lin la <b>pagina iniciai</b> seleccione. Tasas |                                                                                                    |                                                     |
| por servicios administrativos (institutos)'    |                                                                                                    |                                                     |
| •                                              | Impresos de tasas                                                                                                    |                                                     |
|                                                | <ul> <li>vo, prece implimit desto casa el mocio valo.</li> <li>Con este limpreso Vd, puede in a pagara la entidad bancaria directamente, sin pasar previamente por el centro.</li> <li>No obstante, después de efectuar el pago tendrá que pasar por la secretaría del centro para una copia del impreso pagado</li> </ul> |                                                     |
|                                                | Seleccione el tipo de tasa cuvo impreso desea cenerar:                                                                                                    |                                                     |
|                                                | ▲ Tasas por servicios administrativos (institutos)<br>Tasas por servicios administrativos (institutos)                                                                                                    |                                                     |
|                                                | ▲ rasas por servicios administrativos (e. údeias circulaies de rationas) ▲ Tasas por expedición de títulos                                                                                                    |                                                     |
|                                                | Tasas por pruebas de acceso a ciclos normativos y obtención de titulos                                                                                                    |                                                     |
|                                                | Si en esta página no encuentra los impresos que desea generar, consulte en el <b>Portal Tributario</b> , donde encontrará otras mor<br>Si dispone de Certificado digital ACCV o DNI electrónico puede utilizar la herramienta de <b>Pago Telemático Genérico</b> para efe                                                  | alidades disponibles.<br>tuar el pago de las tasas. |
|                                                | Importante: El hecho de obtener un impreso y pagar una tasa no da por si mismo derecho a ningún servicio, títulos, etc<br>correspondientes a las tasas que deba pagar, en caso de duda consulte en su centro docente.                                                                                                    | Limitese a obtener los impresos                     |
|                                                |                                                                                                    |                                                     |
|                                                | CONSELLERIA DE EDUCACIÓN, INVESTIGACIÓN, CULTURA Y DEPORTE<br>Avida: Campanar, 32 46015 - VALENCIA                                                                                                    |                                                     |
|                                                |                                                                                                    |                                                     |
|                                                | GENERALITAT                                                                                                    | inicio   valenciá                                   |
| En la página <b>'Impresos de tasas'</b>        | VALENCIANA<br>Guide Channel<br>Brownender 1 Dragent                                                                                                    | Modelo 046                                          |
|                                                |                                                                                                    |                                                     |
|                                                | Impresos de tasas                                                                                                    |                                                     |
|                                                | Puede imprimir desde casa el modelo 046.                                                                                                    |                                                     |
| Seleccione "Certificaciones academicas"        | <ul> <li>Con este impreso puede ir a pagar a la entidad bancaria directamente, sin pasar previamente por el centro.</li> <li>Ahora bien, después de efectuar el pago tendrá que pasar por la secretaría del centro para entregar una copia del impre</li> </ul>                                                            | so pagado.                                          |
|                                                | Seleccione la tasa cuyo impreso desea obtener y pulse Continuar.                                                                                                    |                                                     |
|                                                | Tasa                                                                                                    |                                                     |
|                                                | Certificación Académica                                                                                                    |                                                     |
|                                                | C Certificación Superación Prueba Homologada N. A2                                                                                                    |                                                     |
|                                                | Expedición Historial Académico Bachillerato     Exendición Lefarence Evaluación ladividualizada                                                                                                    |                                                     |
|                                                | cxpedición Informe Evaluación Individualizado     Evendición Tarieta Identidad                                                                                                    |                                                     |
|                                                | Continuar                                                                                                    |                                                     |
|                                                | continuur                                                                                                    |                                                     |

#### Página Impresos de tasas:

En "Órgano gestor" seleccione INSTITUTS DE VALÈNCIA

Si selecciona cualquier tipo de bonificación deberá adjuntarnos escaneado el documento **vigente** que ratifica su bonificación.

Seleccione 'Continuar'

# En la página "GENERACIÓN DE MODELOS":

Los únicos datos obligatorios son NIF/NIE y Apellidos/Nombre

Seleccione "Aceptar" (flecha verde)

| Después de seleccionar un "reCAPTCHA – No soy un robot" se abre una ventana con el documento |  |
|----------------------------------------------------------------------------------------------|--|
| que puede descargar, imprimir, guardar                                                       |  |

## e) AHORA TIENE DOS OPCIONES...

Puede descargar e imprimir y abonar la tasa en una entidad bancaria colaboradora (están indicadas en la parte inferior del documento 046). En este caso debe presentar en secretaría el justificante del pago en el banco (ticket del cajero, sello de ventanilla, ...)

o bien...

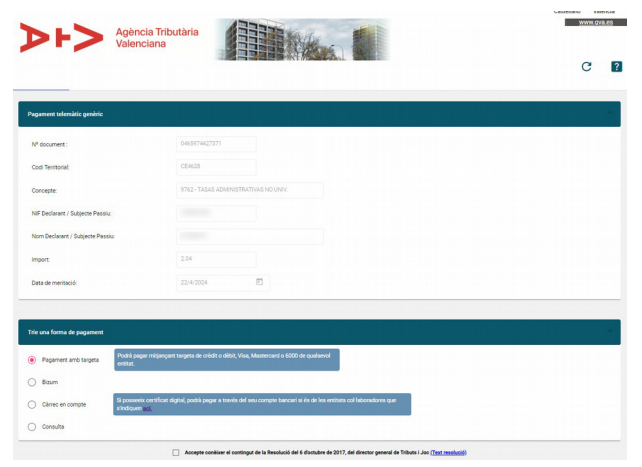

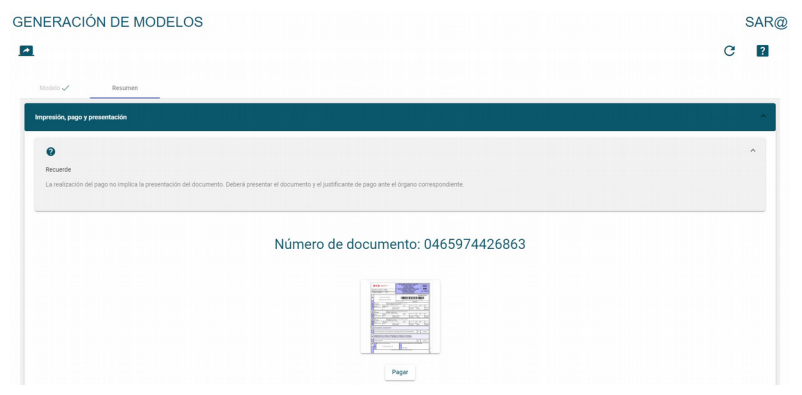

Tras seleccionar "Cerrar" aparece la ventana con n.º de documento y la opción "Pagar".

Si selecciona "Pagar" se abre una página en la que puede realizar el pago introduciendo los datos de su tarjeta.

| J                                                                                                    | USTIFICANT DE PAGAMENT                                                                                                    |
|----------------------------------------------------------------------------------------------------|----------------------------------------------------------------------------------------------------|
| IDENTIFICACIÓ DE L'O                                                                                                    | BLIGAT TRIBUTARI:                                                                                                    |
| NP                                                                                                    |                                                                                                    |
| NOM O RAÓ SOCIAL:                                                                                                    | DMC ACCEPTA LONG LON                                                                                                    |
| IDENTIFICACIÓ DE PAG                                                                                                    | GAMENT AMB TARGETA:                                                                                                    |
| MODEL TRIBUTARI:                                                                                                    | 046                                                                                                    |
| CONCEPTE TRIBUTARE                                                                                                    | 9782                                                                                                    |
| CODI TERRITORIAL:                                                                                                    | CE4828                                                                                                    |
| Nº DOCUMENT:                                                                                                    | 0465965392875                                                                                                    |
| NRC:                                                                                                    | 0465906392875F3AEBDBC6                                                                                                    |
| DATA DE MERITACIÓ:                                                                                                    | and the second second se |
| DATA D'INGRÉS                                                                                                    |                                                                                                    |
| IMPORT INGRESSAT:                                                                                                    |                                                                                                    |
| DILIGÈNCIA:                                                                                                    |                                                                                                    |
| Per autoliquidació del conc<br>amb data                                                                                                    | epte tributari indicat anteriorment, ha estat ingressada la quantitat d<br>, per la modalitat de pagament amb targeta.                                                                                                    |
| L'ingrés del deute no exin<br>autoliquidació i la documenti                                                                                                    | retx de l'obligació de preserviar, quen així estiga establert, aquest<br>ació complementèria exigida.                                                                                                    |
| De conformitei amb la legislació, eur<br>com ens proporcione seran tractades<br>competincies que de altituicies, amb<br>rente d'acción medificació, supresció,<br>registra d'entrada de l'Agèrcia Tribut<br>Delegació Protecció de Cesso (segis<br>activa di Protecció de Cesso (segis<br>activa di Agèrcia). | peix i repenyola, en malifica de protecció de dedes de centeter pensonal, les cludes<br>per l'Apérica Tritolation Volencias, en qualitar la magnonalata i en feneral de<br>la fendita de galectaria Tributo de la interfació que ha pensenten I. Pada securi de<br>la fendita de galectaria. Pada de pensente reclamada, el en das, desert de la<br>galectaria de constante de constante en malifica de pensentes i un escal na na<br>galectaria de constante de constante en constante reclamada. El el el cas, desert de la<br>galectaria de constante de constante en malifica de pensente de la cada.                                                                                           |

Siga las indicaciones y realice el pago.Se descargará un documento justificante del abono. Ese justificante es el que debe presentar en nuestra secretaría.

| Seleccione Edic     En el panel de /     Marque la casill     (La disposición exa     Consulte en el f | Adobe Reador para que abra los c<br>sión >> Preferencias (CH+HK)<br>Preferencias, seleccione la sección<br>la Mostrar PDF en explorador y pula<br>cita de los menús puede variar segú<br>Portal Tributario: Cuestiones técnica | locumentos en una ventana de navegador:<br>Internet.<br>e al boltor Aceptar:<br>in la versión del programa.)<br>8 |                              |
|----------------------------------------------------------------------------------------------------|----------------------------------------------------------------------------------------------------|----------------------------------------------------------------------------------------------------|------------------------------|
| <b>&gt;⊦&gt;</b>                                                                                       | Agència Tributària<br>Valenciana                                                                                                    |                                                                                                    | Castellano Val<br>www.gva.es |
| SENERACIÓN DE M                                                                                        | ODELOS                                                                                                    |                                                                                                    | SARI<br>C 2                  |
| Confección del modelo                                                                                  |                                                                                                    |                                                                                                    |                              |
|                                                                                                    | GENERALITAT VALENCIANA                                                                                                    | TAXA PER SERVICIS ADMINISTRATIUS DERVATS DE L'ACTIVITAT ACADÉMICA DE NIVELI NO UNIVERSITARI                       |                              |

Selectione el órgano gestor y el ligo de matricola que la corresponde y public Continuar. A continuación se generará un archivo PDF con el Modelo 046. El documento debria apartecer en una tueva ventaria de su navegador. Una vez se cargue el documento PDF en blanco, siga estos pasos: Relene el formulario con los datos que se le solicita,
Una vez hava refenado el documento PDF public "Acestar".

• Una pantilla le mostrari los datos identificativos del modelo; tome nota de los datos relevantes y pulse "Aceptar". § Sel enostrari el documento PDF completado que debe usted imprimir (fijese en el código de barras). Pulse el botón "Imprimir para obtener las copias necesarias".

Compruebe que todos los ejemplares impresos llevan el código de barras y una numeración. Sólo con esa información las Entidades Colaboradoras aceptarán los ejemplares para efectuar el pago. **<u>GUARDE</u>** este documento una vez cumplimentado en su ordenador, tablet o móvil.

Envíe a <u>46012963.secretaria@edu.gva.es</u> el documento que ha cumplimentado y el justificante del abono de la Tasa 046.

Si tiene bonificación, adjunte escaneado el documento **<u>vigente</u>** que ratifica su bonificación.

En 'Asunto' escriba: CERTIFICADO + APELLIDOS/NOMBRE. Ejemplo: CERTIFICADO López López, Juan.

Recibirá contestación de que su solicitud ha llegado correctamente lo antes posible. Más tarde le enviaremos un correo electrónico en el que le indicaremos cuándo puede pasar por nuestra secretaría a retirar su certificado.